2024.02

## 学外課外活動届学生用マニュアル

## ★申請方法

合宿や学外での大会に参加する時事前に申請が必要です(土日祝除く5営業日前に提出)。

|                                                                                                    | <b>小活動届」を選択</b>                                                                                                    |  |  |  |  |
|----------------------------------------------------------------------------------------------------|----------------------------------------------------------------------------------------------------|--|--|--|--|
| ▼ 🧱 学務部                                                                                                    |                                                                                                    |  |  |  |  |
| → ■ 学生支援課                                                                                                    |                                                                                                    |  |  |  |  |
| ■ 進路報告                                                                                                    |                                                                                                    |  |  |  |  |
| ▶ 進路報告 backu                                                                                                    | q                                                                                                    |  |  |  |  |
| ▶ 学外課外活動届                                                                                                    |                                                                                                    |  |  |  |  |
| ■ 高度人材育成博                                                                                                    | ±7                                                                                                    |  |  |  |  |
| 🖿 test                                                                                                    |                                                                                                    |  |  |  |  |
| ▼ 📰 留学生交流課                                                                                                    |                                                                                                    |  |  |  |  |
| .申請内容を入力します                                                                                                    |                                                                                                    |  |  |  |  |
| * 文書番号                                                                                                    | 2023- 🗸 ※自動採番※                                                                                                    |  |  |  |  |
| * 所属                                                                                                    | 「工学院 機械系 機械コース ✔                                                                                                    |  |  |  |  |
| ◆課外活動団体の責任者                                                                                                    | 工学 機械コース ✔                                                                                                    |  |  |  |  |
| ▶ 課外活動団体名                                                                                                    |                                                                                                    |  |  |  |  |
| ◆顧問教員を選択                                                                                                    |                                                                                                    |  |  |  |  |
|                                                                                                    |                                                                                                    |  |  |  |  |
|                                                                                                    |                                                                                                    |  |  |  |  |
| <ul> <li>・学外課外活動の種類</li> </ul>                                                                                                  | ○練習に参加 ○試合・大会出場 ○合宿 ○その他                                                                                                    |  |  |  |  |
| * 顧問教員に相談済みですか? 🔨                                                                                                    |                                                                                                    |  |  |  |  |
|                                                                                                    | ※申請した内容は顧問教員にもメールが届                                                                                                    |  |  |  |  |
|                                                                                                    |                                                                                                    |  |  |  |  |
| ◆活動期間                                                                                                    | きますので、事前に顧問の先生と相談のうえ                                                                                                    |  |  |  |  |
| • 活動期間                                                                                                    | きますので、事前に顧問の先生と相談のうえ         申請を行ってください。                                                                                                    |  |  |  |  |
| • 活動期間                                                                                                    | ・         ・         ・                                                                                                    |  |  |  |  |
| • 活動期間                                                                                                    | きますので、事前に顧問の先生と相談のうえ<br>申請を行ってください。          活動場所の名称を記載してください。(e.g. ○○大学○○キャンパス、○○県立                                                                                                    |  |  |  |  |
| <ul> <li>活動期間</li> <li>活動場所名称</li> </ul>                                                                                        | きますので、事前に顧問の先生と相談のうえ<br>申請を行ってください。<br>活動場所の名称を記載してください。(e.g. 〇〇大学〇〇キャンパス、〇〇県立                                                                                                    |  |  |  |  |
| • 活動期間<br>• 活動場所名称                                                                                                    | きますので、事前に顧問の先生と相談のうえ<br>申請を行ってください。<br>活動場所の名称を記載してください。(e.g. 〇〇大学〇〇キャンパス、〇〇県立                                                                                                    |  |  |  |  |
| <ul> <li>活動期間</li> <li>活動場所名称</li> <li>活動場所(住所)</li> </ul>                                                                      | きますので、事前に顧問の先生と相談のうえ         申請を行ってください。         活動場所の名称を記載してください。(e.g. 〇〇大学〇〇キャンパス、〇〇県立         合宿・活動場所の住所を記載してください。                                                                                                    |  |  |  |  |
| • 活動期間<br>• 活動場所名称<br>活動場所 (住所)                                                                                                 | きますので、事前に顧問の先生と相談のうえ<br>申請を行ってください。         「活動場所の名称を記載してください。 (e.g. ○○大学○○キャンパス、○○県立         合宿・活動場所の住所を記載してください。                                                                                                    |  |  |  |  |
| <ul> <li>活動期間</li> <li>活動場所名称</li> <li>活動場所(住所)</li> <li>活動内容</li> </ul>                                                        | きますので、事前に顧問の先生と相談のうえ<br>申請を行ってください。         申請を行ってください。         活動場所の名称を記載してください。(e.g. 〇〇大学〇〇キャンパス、〇〇県立         合宿・活動場所の住所を記載してください。         当該学外課外活動の目的、内容等をわかりやすく記載してください。         い。                                                                     |  |  |  |  |
| <ul> <li>活動期間</li> <li>活動場所名称</li> <li>活動場所(住所)</li> <li>活動内容</li> </ul>                                                        | ・       きますので、事前に顧問の先生と相談のうえ<br>申請を行ってください。         申請を行ってください。         活動場所の名称を記載してください。(e.g. 〇〇大学〇〇キャンパス、〇〇県立         合宿・活動場所の住所を記載してください。         当該学外課外活動の目的、内容等をわかりやすく記載してください。         当該学外課外活動の目的、内容等をわかりやすく記載してください。                                |  |  |  |  |
| <ul> <li>活動期間</li> <li>活動場所名称</li> <li>活動場所(住所)</li> <li>活動内容</li> <li>活動期間中の連絡先(電話番号)</li> </ul>                               | ・       きますので、事前に顧問の先生と相談のうえ<br>申請を行ってください。         申請を行ってください。          活動場所の名称を記載してください。 (e.g. 〇〇大学〇〇キャンパス、〇〇県立         合宿・活動場所の住所を記載してください。         当該学外課外活動の目的、内容等をわかりやすく記載してください。         」                                                            |  |  |  |  |
| <ul> <li>活動期間</li> <li>活動場所名称</li> <li>活動場所(住所)</li> <li>活動内容</li> <li>活動期間中の連絡先(電話番号)</li> <li>活動期間中の連絡先(メールアドロ)</li> </ul>    | きますので、事前に顧問の先生と相談のうえ<br>申請を行ってください。         申請を行ってください。         活動場所の名称を記載してください。(e.g. ○○大学○○キャンパス、○○県立         合宿・活動場所の住所を記載してください。         当該学外課外活動の目的、内容等をわかりやすく記載してください。         レス)                                                                    |  |  |  |  |
| <ul> <li>活動期間</li> <li>活動場所名称</li> <li>活動場所(住所)</li> <li>活動期間中の連絡先(電話番号)</li> <li>活動期間中の連絡先(メールアドロ・参加者名簿(学籍番号、氏名、所属)</li> </ul> | きますので、事前に顧問の先生と相談のうえ<br>申請を行ってください。         申請を行ってください。         活動場所の名称を記載してください。(e.g. ○○大学○○キャンパス、○○県立         合宿・活動場所の住所を記載してください。         台宿・活動場所の住所を記載してください。         当該学外課外活動の目的、内容等をわかりやすく記載してください。試合の場合い。         レス)         属学院・系)         ファイルの選択 |  |  |  |  |

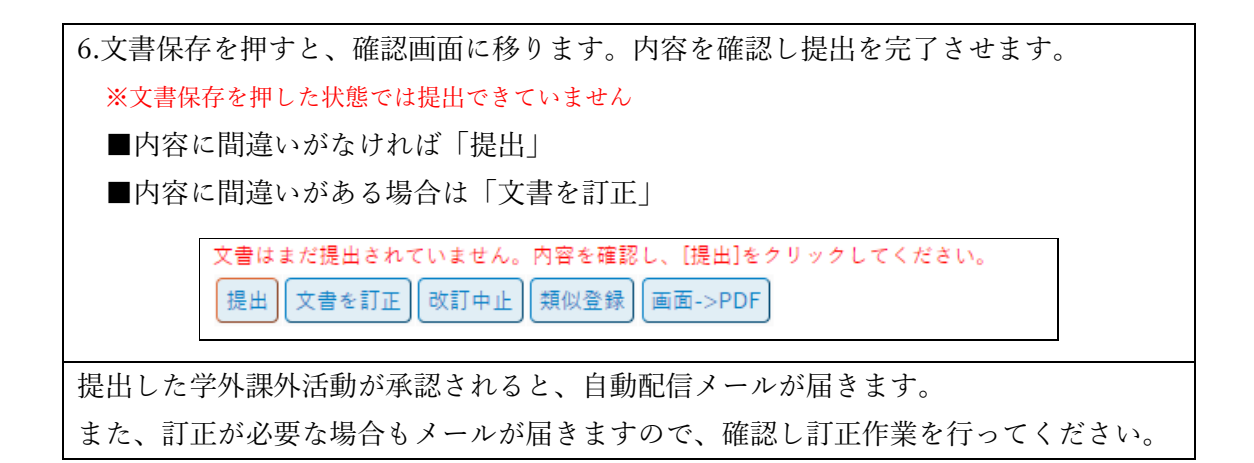

## ★提出後、学生支援課から内容訂正指示(差戻し)があった場合

申請内容に不備があった場合、学生支援課から申請の差戻しがあります。

下の2種類のメールがシステムより届いたら、URLをクリックして内容を訂正し、再提出をしてください。

- \*【学外課外活動届】訂正指示
- \*【学外課外活動届】差戻通知(訂正確認依頼)

1.自動配信メールのコメント内容を確認します

| 2.承認待ちまたは申請中から「訂正指示待ち」となっている該当文書を選択します<br>A T2APPs <sup>Subjects August</sup> |       |             |              |   |  |  |
|-------------------------------------------------------------------------------|-------|-------------|--------------|---|--|--|
|                                                                               |       | 承認待ち<br>1   | 回付予定 作成      |   |  |  |
| ■ 承認する                                                                        |       |             |              | _ |  |  |
| ▶ 承認待ち                                                                        | 差戻し   | 2 回付予定      |              |   |  |  |
| 自 申請する                                                                        |       |             |              | _ |  |  |
| ▶ 作成                                                                          | き善ず 🗐 | <b>X</b> 否認 | <b>亡</b> 申請中 |   |  |  |
| <b>♀</b> 探す                                                                   |       |             |              | _ |  |  |
| ● 一覧                                                                          | Q 検索  | ▶ 関係文書      | 入 お知らせ       |   |  |  |
| 内容の修正が終わったら、「完了」をクリックして再提出を行います。                                              |       |             |              |   |  |  |

学務部学生支援課生活支援グループ Email:gak.sei@jim.titech.ac.jp